РАСШИРЯЕМ ГРАНИЦЫ МИРА

# dunōbil

инструкция по эксплуатации

ПЛАНШЕТНЫЙ ПК DUNOBIL NEO S2 7.0 3G

www.dunobil.de

# предисловие

Благодарим Вас за покупку продукции Dunobil. Желаем Вам приятного пользования. Перед использованием устройства внимательно ознакомьтесь с инструкцией и сохраните ее. Мы не несем ответственности за повреждения в результате неправильного использования устройства.

Содержание настоящего руководства пользователя может быть изменено в целях улучшения обслуживания. Продукт может изменяться без предварительного уведомления в том числе технические характеристики, функционал и внешний вид. Компания Dunobil не несет какой либо ответственности за потерю данных, если пользователь не выполнил резервное копирование важной информации. Данное руководство было тщательно проверено, но мы не исключаем возможность наличия незначительного количества неумышленных ошибок. Если вы обнаружили ошибку, пожалуйста сообщите об этом на электронную почту info@dunobil.ru. Вся информация и рекомендации по использованию несут исключительно справочный характер и не могут быть основанием для претензий.

Если процесс настройки и использования устройства отличается от описанного в настоящем руководстве, посетите сайт нашей компании для получения обновленной информации об изделии.

Не допускайте попадания посторонних предметов и воды внутрь устройства.

# І. ПРИМЕЧАНИЕ:

- 1. Избегайте падения устройства. Для предотвращения повреждения или неправильной работы дисплея не подвергайте его сильной тряске.
- 2. Во избежание коротких замыканий не допускайте контакта устройства с металлическими предметами.
- 3. Создайте резервную копию важных данных, в особенности перед обновлением программного обеспечения – в противном случае существует риск потери важных данных. Компания не несет ответственности ни за какие потери, причиной которых стала потеря данных.
- 4. Запрещено разбирать устройство самостоятельно и протирать поверхность устройства спиртом, растворителем или бензином.
- 5. Запрещено отсоединять устройство в процессе форматирования или загрузки/выгрузки данных во избежание ошибок в работе.
- 6. Мы не несем ответственность за повреждение флешпамяти вследствие поломки изделия, его ремонта или иных причин. Использовать устройство необходимо в соответствии с инструкциями, приведенными в руководстве пользователя.
- 7. Избегайте попадания воды или инородных предметов в устройство.
- 8. Запрещено использовать устройство при слишком высокой или низкой температуре, а также в пыльной или слишком влажной среде.
- 9. Избегайте падения устройства. Избегайте сильной тряски дисплея во избежание его повреждения или аномальной работы.
- 10. Технические характеристики подлежат изменению без предварительного уведомления.

# **II. ОПИСАНИЕ КОРПУСА:**

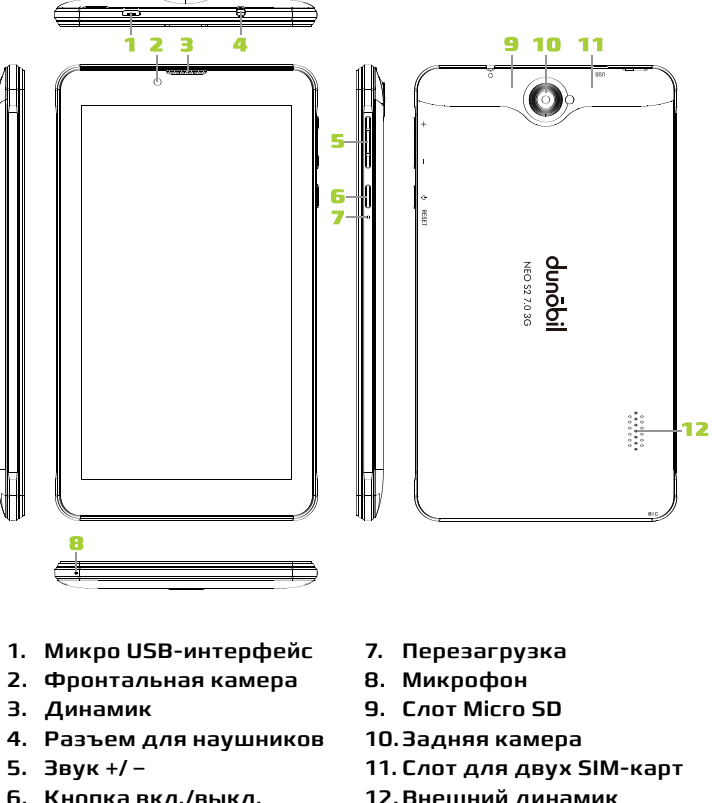

12. Внешний динамик

## III. ИНСТРУКЦИЯ ПО ЭКСПЛУАТАЦИИ

## 1. ОСНОВНЫЕ ОПЕРАЦИИ

## 1.1. УСТАНОВКА ЅІМ-КАРТЫ

Когда устройство выключено, снимите заднюю крышку и вставьте SIM-карту в слот для SIM-карты в указанном направлении.

## 1.2. ВКЛЮЧЕНИЕ/ВЫКЛЮЧЕНИЕ

#### Включение:

Нажмите и удерживайте кнопку питания на протяжении 5 секунд; после включения на устройстве появится логотип запуска, устройство перейдет в рабочий режим.

## Выключение:

Нажмите и удерживайте кнопку питания на протяжении З секунд, чтобы выключить устройство.

#### Переход в режим сна:

Когда устройство находится в рабочем режиме, нажмите кнопку питания – устройство перейдет в режим сна, а экран погаснет. Повторно нажмите кнопку питания, чтобы вернуться к нормальному режиму работы. Данную функцию можно использовать для сбережения энергии, пока устройство не используется.

## 1.3. ЗАРЯДКА

Когда на устройстве появляется сообщение о низком заряде батареи, зарядите планшетный ПК посредством зарядного устройства, поставляемого в комплекте.

Примечание:

Чтобы продлить срок службы батареи, можно заряжать устройство на протяжении дополнительных 30 минут после уведомления о полном заряде батареи.

## 1.4. ГЛАВНОЕ МЕНЮ

Нажмите на значок () на главном экране, чтобы вызвать главное меню. Оно включает функции настройки системы, воспроизведения музыки, видео, интернет-браузер и прочие установленные Вами приложения.

## 2. НАСТРОЙКИ

Нажмите на значок « 🔯 » в главном интерфейсе для переходавинтерфейснастроек.Выберитесоответствующие пункты настроек, которые необходимо изменить.

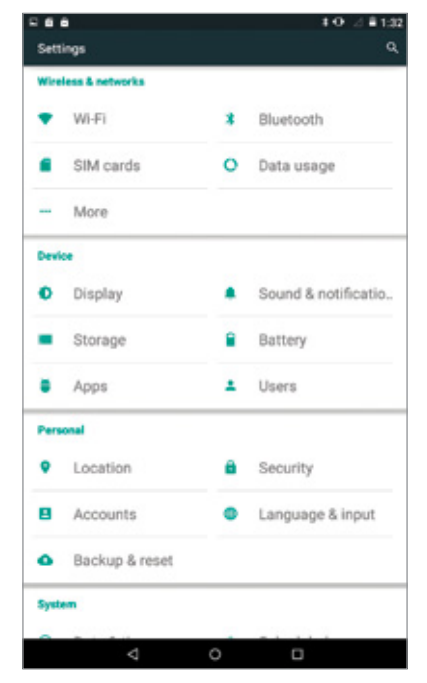

## 2.1 НАСТРОЙКИ ДАТЫ И ВРЕМЕНИ

Нажмите «Date & Time» (Дата и время) в интерфейсе настроек, чтобы установить дату и время. В меню можно установить дату, часовой пояс, формат времени и даты и т.д.

|                                  | <b>‡ O</b> ∠ <b>≣</b> 1:32 |
|----------------------------------|----------------------------|
| ← Date & time                    | ٩                          |
| Automatic date & time            |                            |
| Use network-provided time        |                            |
| Automatic time zone              |                            |
| Use network-provided time zone   |                            |
| Set date                         |                            |
|                                  |                            |
| Set time                         |                            |
|                                  |                            |
| Select time zone                 |                            |
|                                  |                            |
| Use 24-hour format               |                            |
| 1.00 PM                          |                            |
| Choose date format<br>12/31/2010 |                            |
|                                  |                            |
|                                  |                            |
|                                  |                            |
|                                  |                            |
|                                  |                            |
|                                  |                            |
|                                  |                            |
| ⊲ 0                              | 0                          |

## 2.2. ЯРКОСТЬ

Выберите «Display» (Дисплей) в интерфейсе настроек. Нажмите «Brightness» (Яркость) и отрегулируйте яркость на ползунке.

|                                               | 10  | • 23 <b>■</b> 1; |
|-----------------------------------------------|-----|------------------|
| +                                             | - 0 |                  |
|                                               | *   |                  |
| Personalize                                   |     |                  |
| MiraVision"                                   |     |                  |
| Display picture quality optimization          |     |                  |
| Wallpaper                                     |     |                  |
| Default                                       |     |                  |
| Display                                       |     |                  |
| Brightness lovel                              |     |                  |
| brightness level                              |     |                  |
| Adaptive brightness                           |     |                  |
| Optimize brightness level for available light |     |                  |
| Sieen                                         |     |                  |
| After 1 minute of inactivity                  |     |                  |
| Davdream                                      |     |                  |
| Clock                                         |     |                  |
| Font size                                     |     |                  |
| Extra large                                   |     |                  |
| When device is rotated                        |     |                  |
| Rotate the contents of the screen             |     |                  |
| Cast screen                                   |     |                  |
|                                               |     |                  |
|                                               |     |                  |
|                                               |     |                  |
| 4 0                                           |     |                  |

## 3. WI-FI-СОЕДИНЕНИЕ

Нажмите «Settings» (Настройки) в главном интерфейсе и нажмите «Wireless & network» (Беспроводная связь и сеть) для входа в интерфейс настроек беспроводной связи и сети. Нажмите Wi-Fi для включения WIFI. Нажмите Wi-Fi setting (Настройки Wi-Fi) для управления доступом к беспроводному соединению.

| - | •           | ±0 ⊿≣1:32 |
|---|-------------|-----------|
|   | Wi-Fi       |           |
|   | On          |           |
| * | Test-5G     |           |
| • | mimayaochan |           |
| • | Weber-AP    |           |
| - | jwd-test    |           |
| * | jwd-fk      |           |
| * | BQ          |           |
| * | binge_wifi  |           |
| * | jwd-wg      |           |
| - | jwd-vpn001  |           |
| * | ydj         |           |
| • | Super       |           |
| - | jw66        |           |
| - | 360WIFI-XLF |           |
| - | wzx-wifi    |           |
|   | 0           |           |

Нажмите «Network Notification» (Уведомление о доступных сетях), чтобы открыть перечень доступных найденных сетей. Нажмите на название сети – появится окно настроек. Подсоединиться к WIFI можно, следуя подсказкам. Если сеть зашифрована, необходимо ввести имя пользователя и пароль.

## **4. BLUETOOTH**

Включите Bluetooth, нажмите «Bluetooth setting» (Haстройки Bluetooth), чтобы осуществлять управление устройствами Bluetooth. Нажмите «SEARCH FOR DEVICES» (Поиск устройств), чтобы открыть перечень доступных устройств. Нажмите на название устройства, чтобы открыть окно настроек, перейдите к сопряжению устройств, чтобы осуществлять передачу изображений, видео, музыки и т.д.

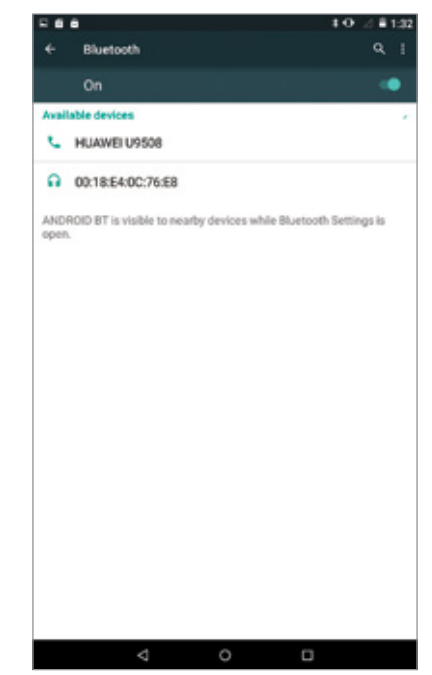

## 5. УСТАНОВКА, УДАЛЕНИЕ И ЗАПУСК ПРИЛОЖЕНИЙ

#### **5.1 YCTAHOBKA**

Существует несколько способов установки приложений на ОС Android: через USB, посредством приложений от третьих сторон. В данной инструкции приведен способ установки посредством установщика приложений Apps Installer.

В главном интерфейсе нажмите «File Manager» (Менеджер файлов). Выберите необходимый файл АРК и войдите в интерфейс установки приложений. Нажмите «Install» (Установить) для автоматической установки приложения. После завершения установки на экране появится подсказка «Open» and «Finish» (Открыть и завершить). Нажмите «Open» (Открыть), чтобы открыть приложение. Для выхода нажмите «Finish» (Завершить).

## 5.2 УДАЛЕНИЕ

Для установки приложений можно использовать соответствующий инструмент управления программами от третьих лиц или программу управления установленными приложениями.

Выберите «Setting/Apps» (Настройки/Приложения), чтобы выбрать установленные приложения и проверить их атрибуты или удалить их.

## 6. СОЕДИНЕНИЕ С ИНТЕРНЕТОМ

6.1.

После соединения с WIFI откройте браузер и введите веб-адрес, чтобы осуществить поиск в сети.

## 6.2.

Нажмите на значок 📩 чтобы перейти к закладке и просмотреть историю браузера. Нажмите на веб-страницу, которую необходимо открыть.

Для сохранения веб-страницы в закладки нажмите на значок 🕎 для входа и «add» (добавить), чтобы сохранить закладку.

## 7. ВОСПРОИЗВЕДЕНИЕ АУДИО-И ВИДЕОФАЙЛОВ

## 7.1. ВОСПРОИЗВЕДЕНИЕ АУДИОФАЙЛОВ

Нажмите «Music» (Музыка) в главном меню, чтобы войти в интерфейс воспроизведения аудио. На экране появится перечень аудиофайлов; для воспроизведения необходимо нажать на имя файла. В интерфейсе воспроизведения аудио нажимайте на значки воспроизведение / пауза / быстрое воспроизведение / перемотка...

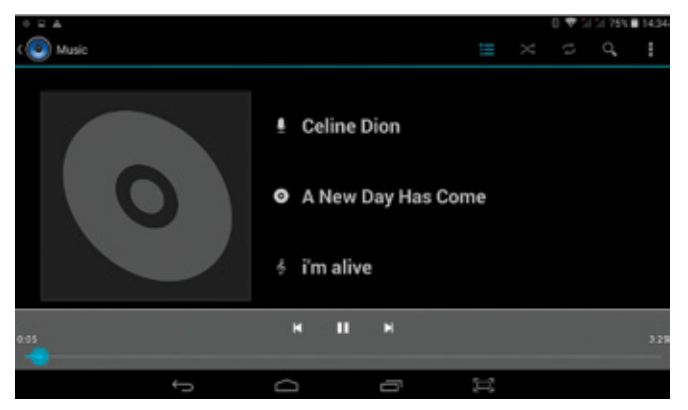

## 7.2. ВОСПРОИЗВЕДЕНИЕ ВИДЕО

В главном меню нажмите «Video» (Видео), чтобы войти в интерфейс воспроизведения видео. На экране появится перечень видеофайлов; для воспроизведения видео необходимо нажать на название соответствующего файла. В интерфейсе воспроизведения видео коснитесь экрана, чтобы отобразить значки управления и управлять воспроизведением: воспроизведение/пауза/ увеличение громкости/ уменьшение громкости/ следующий файл/ предыдущий файл...

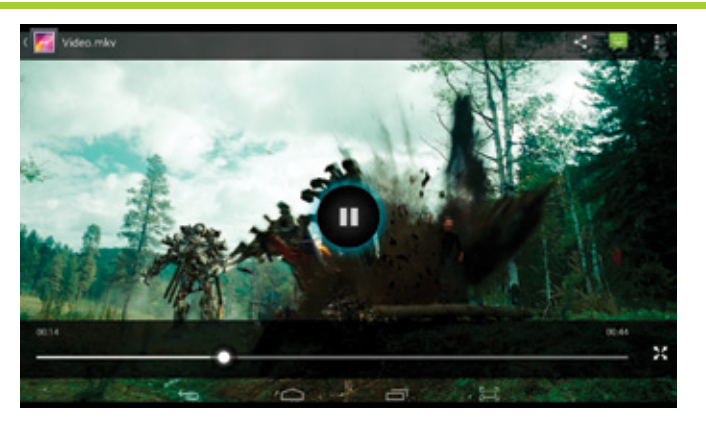

## 8. ПРОСМОТР ИЗОБРАЖЕНИЙ

Нажмите «Gallery» (Галерея) в главном меню, чтобы перейти к перечню папок с изображениями. Выберите и нажмите на папку, которую необходимо открыть. Нажмите на эскиз изображения, чтобы открыть его.

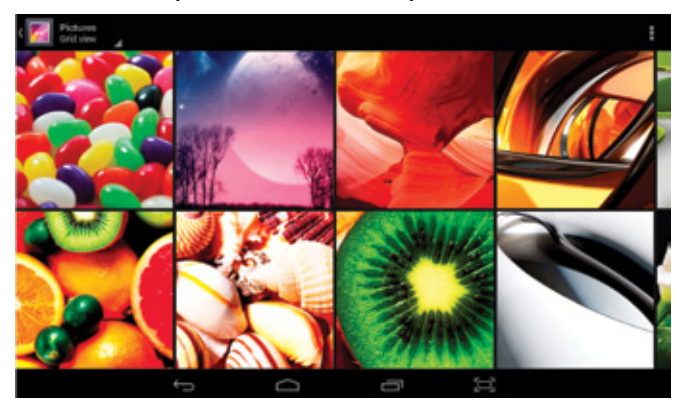

Коснитесь экрана для отображения значков управления просмотром изображений: увеличить / уменьшить / следующее изображение / предыдущее изображение / поворот / удалить изображение...

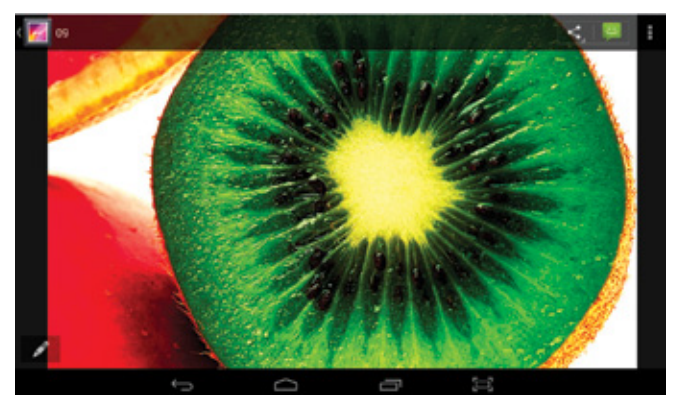

## 9. KAMEPA

Нажмите «Сатега» (Камера) в главном интерфейсе.

## **9.1 KAMEPA**

Нажмите , чтобы сделать снимок. Нажмите , чтобы выбрать режим съемки, размер изображения (Picture size), качество изображения (Picture quality) и цветовой эффект (color effect).

Нажмите 🤐 для выбора задней или фронтальной камеры.

## 9.2 DV

Нажмите , чтобы сделать снимок. Нажмите для выбора цветового эффекта или возврата к заводским установкам.

## 10. ЗС-ВЫЗОВ

Вставьте/извлеките SIM-карту, когда устройство выключено или система не распознает SIM-карту.

## 10.1 ТЕ**ЛЕФОН**

Когда устройство выключено, вставьте SIM-карту и включите устройство. После входа в систему появится значок сигнала 2G/3G-сети 3G/

Для входа в функцию телефона нажмите 🌄. Существует три варианта использования функции телефона:

введите номер телефона и нажмите 🔇 для набора.

Журнал вызовов: проверьте историю вызовов в перечне вызовов и повторно наберите номер.

Контакты: для осуществления вызова нажмите на имя контакта.

## 10.2 ЛЮДИ

Для перехода к функции «People» (Люди) нажмите 👱

затем нажмите , чтобы добавить запись, нажмите на эначок - на экране появятся 7 опций: Delete contact (Удалить контакт), Contacts to display (Отображение контактов), Import/Export (Импорт/Экспорт), Groups (Группы), Accounts (Учетные записи), Settings (Настройки), Share visible contacts (Поделиться видимыми контактами). Настройки осуществляются в соответствии с Вашими требованиями.

## 10.3 ОТПРАВКА СООБЩЕНИЙ

Для перехода к функции «Messaging» (Сообщения) нажмите на значок : затем нажмите : для написания нового сообщения; для поиска сообщений нажмите на значок , при нажатии на значок : появятся 2 опции: Settings (Настройки), Wappush messages (Wappushсообщения). Настройки осуществляются в соответствии с Вашими требованиями.

#### 10.4 СЕТЬ ЗБ

Когда устройство выключено, вставьте SIM-карту и включите устройство. После входа в систему появится значок сигнала 2G/3G-сети <u>3G</u>. Поскольку можно выбрать только сеть 2G/3G или WIFI, сначала необходимо отключить WIFI. Можно выбрать настройки — Wireless&networks (Беспроводная связь и сети) — Mobile networks (Мобильные сети).

## 11. СОЕДИНЕНИЕ С ВНЕШНИМ УСТРОЙСТВОМ

## 11.1. СОЕДИНЕНИЕ С ПК

Соедините устройство с ПК через USB-кабель. Новое медиа-устройство отобразится в «My computer» (Мой компьютер). После его открытия можно увидеть два диска: TF-карту памяти и встроенную флеш-память.

## 11.2. ИСПОЛЬЗОВАНИЕ ОТС И SD-КАРТЫ

Поддержка съемного устройства формата FAT32, такого как U-диск и MP3.

Подсоедините съемное устройство к устройству MID. (Примечание: только ОТG поддерживает USB-мышь и клавиатуру)

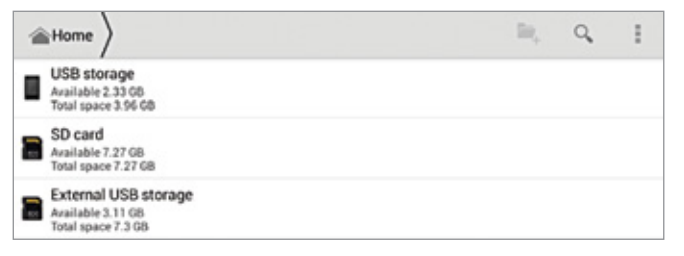

## 12. GPS

Нажмите на «Settings» (Настройки) в главном интерфейсе и нажмите на «Location access» (Разрешить определение местонахождения) для входа в интерфейс настроек определения местонахождения (Location access setting). Нажмите на Access to my location (Разрешить определение моего местонахождения) откройте спутники GPS (GPS satellites).

| - | •           |   | 10 | > ≥ ≡ 1:32 |
|---|-------------|---|----|------------|
| + | Wi-Fi       |   |    |            |
|   | On          |   |    | ٠          |
| * | Test-5G     |   |    |            |
| • | mimayaochan |   |    |            |
| • | Weber-AP    |   |    |            |
| • | jwd-test    |   |    |            |
| - | jwd-fk      |   |    |            |
| • | BQ          |   |    |            |
| • | binge_wifi  |   |    |            |
| - | jwd-wg      |   |    |            |
| - | jwd-vpn001  |   |    |            |
| • | ydj         |   |    |            |
| • | Super       |   |    |            |
| - | jw66        |   |    |            |
| - | 360WiFi-XLF |   |    |            |
| - | wzx-wifi    |   |    |            |
|   |             | 0 |    |            |

# IV. ВЫЯВЛЕНИЕ И УСТРАНЕНИЕ НЕПОЛАДОК

1. Что делать, если устройство работает ненадлежащим образом?

#### Решение:

- Перезагрузите устройство и проверьте его работу.
- Зарядите устройство. Убедитесь, что устройство заряжено.
- Обратитесь к специалисту для обновления ОС устройства.
- 2. Почему батарея иногда быстро разряжается? Решение:

заряд батареи зависит от температуры и интенсивности использования устройства. Если температура слишком высокая или слишком низкая, батарея может разряжаться быстрее. Рекомендуется использовать устройство в условиях нормальной температуры окружающей среды. Время заряда также зависит от частоты и интенсивности использования устройства.

<u>Примечание:</u> изображения приведены в руководстве исключительно в ознакомительных целях!

## Конструкция и технические характеристики устройства подлежат изменению без предварительного уведомления.

# ДЛЯ ЗАМЕТОК